## Office 365 telepítése

- Jelentkezzen be az <u>"https://outlook.office.com/</u>" webhelyen a <u>"@nye.hu" e-mail</u> címével.
- Kattintson a weblap bal felső sarkában található ikonra!

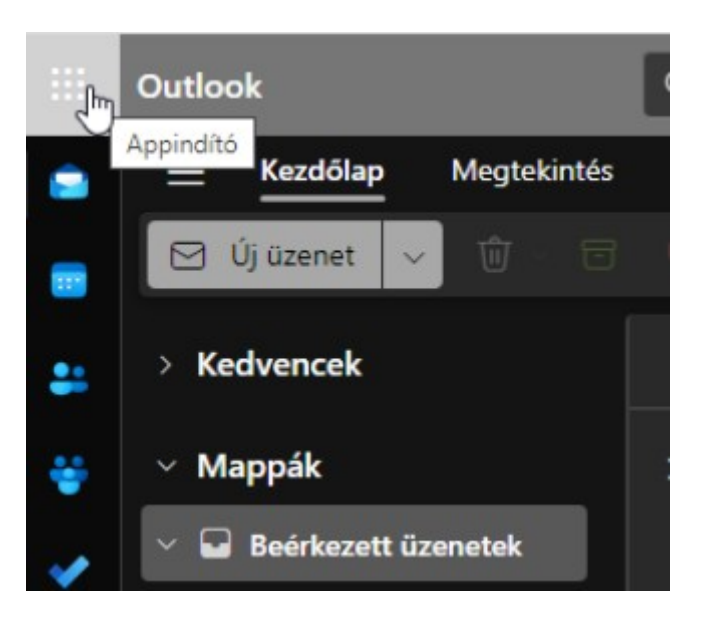

• Kattintson a Microsoft 365 feliratra!

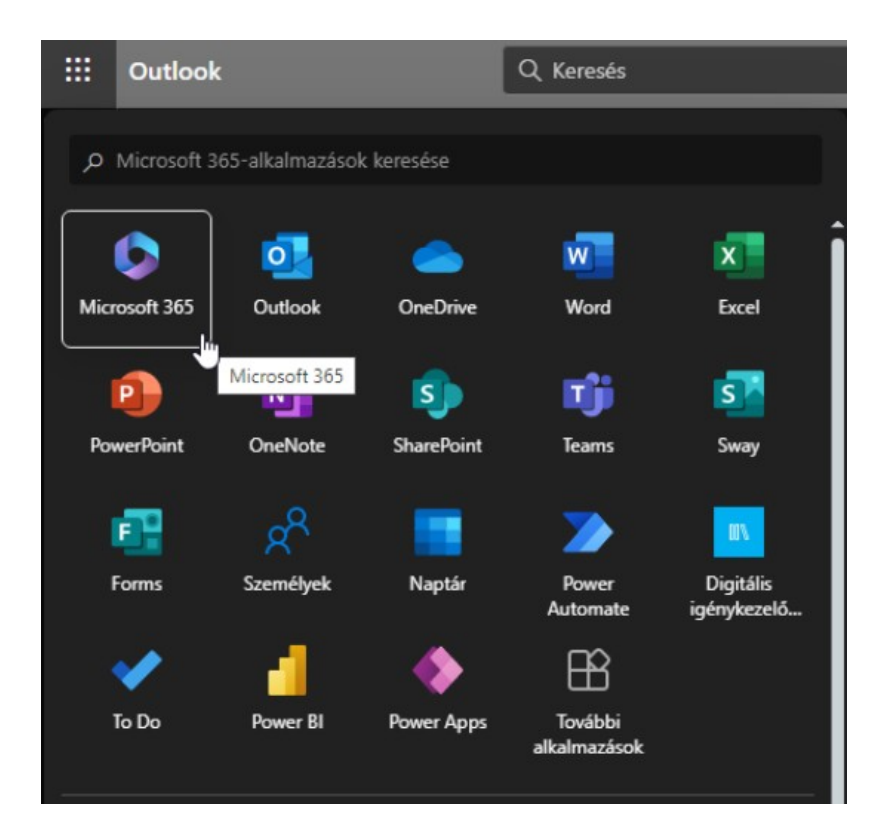

• Kattintson a "Telepítés és egyebek" gombra, majd válassza ki a "Microsoft 365 alkalmazások telepítése" lehetőséget.

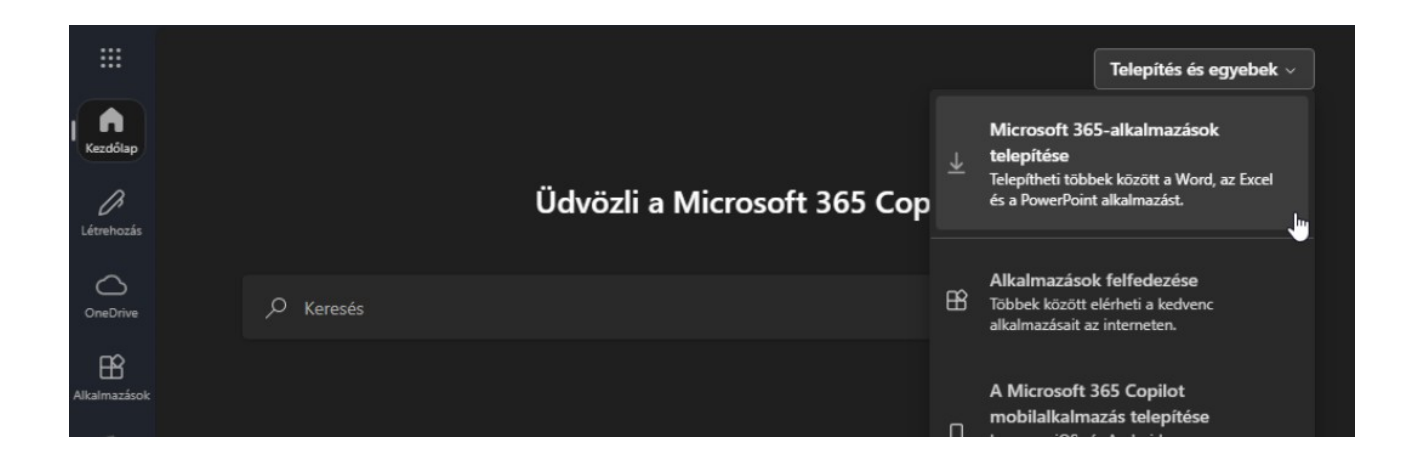

• Kattintson az "Office telepítése" gombra

|                                                               | Saját fiók                  |                                                                  | ٢          | ?   |
|---------------------------------------------------------------|-----------------------------|------------------------------------------------------------------|------------|-----|
| 命                                                             | <<br>Saját fiók             | Appok és eszközök                                                |            |     |
|                                                               | Előfizetések                | Office                                                           |            |     |
| ପ୍ତ                                                           | Biztonság és<br>adatvédelem | Nyelv ①VerzióAz Officemagyar (Magyarország) ♥64 bite ♥telepítése | Ju J       |     |
| A                                                             | Appengedélyek 🗖             | eszközök 🔨                                                       |            |     |
|                                                               |                             |                                                                  |            |     |
| https://portal.office.com/account/?ref=Harmonv# bid_1_Windows |                             |                                                                  |            |     |
| 0                                                             | OfficeSetup.exe             | Összes me                                                        | gjelenítés | e X |

• Az "OfficeSetup.exe" fájl indításával megkezdődik az Office alkalmazások telepítése (Internetkapcsolattól függően 5-25 percet is igénybe vehet a csomag telepítése).

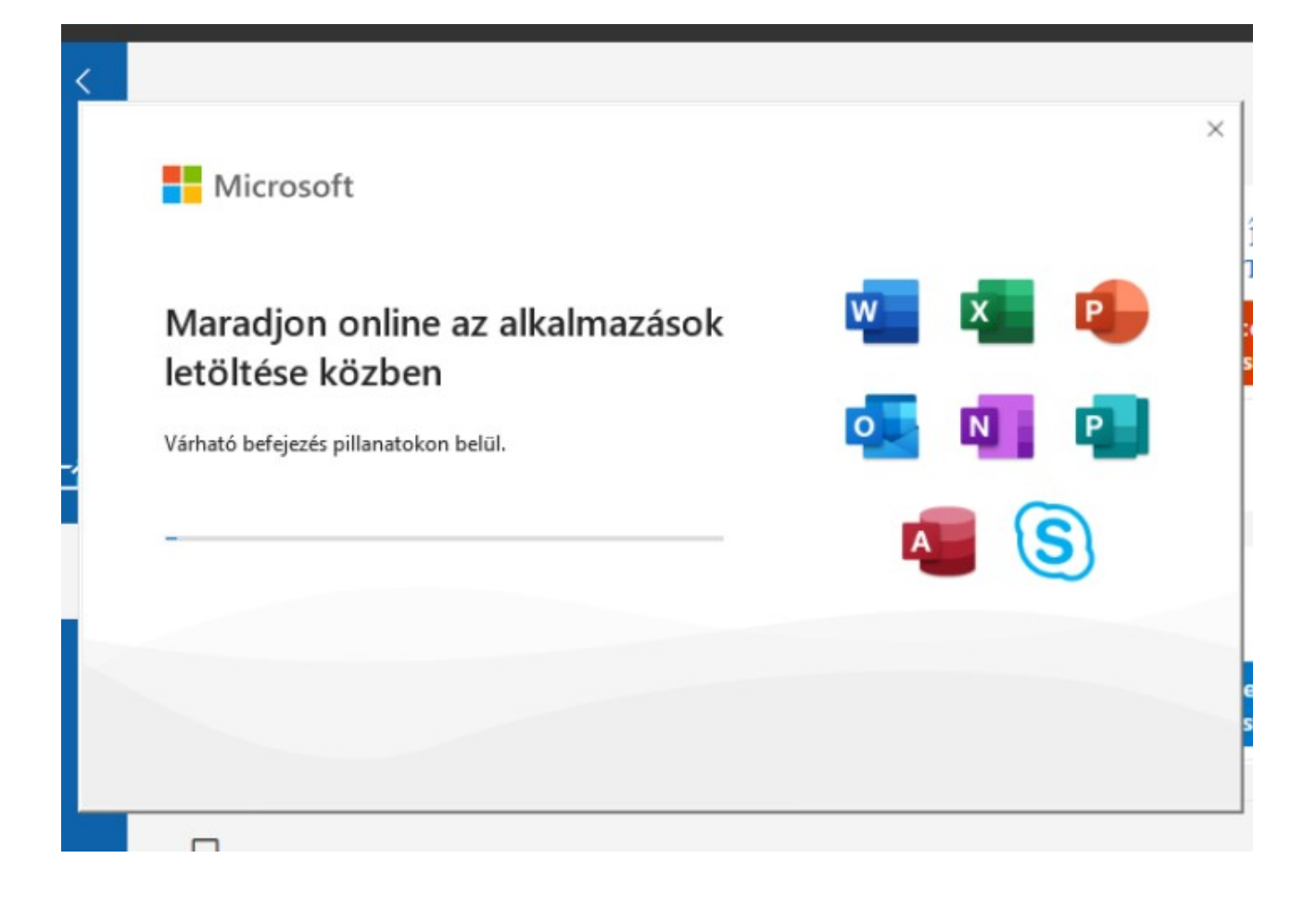